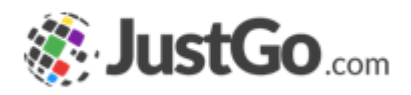

## Email Management

User Guide for JustGo

## What's inside?

- o <u>What is Email Management?</u>
- o How do Laccess Email Management?
- o <u>What are Email Templates??</u>
  - o <u>How do I create a new template Title?</u>
  - o <u>How do I create a new template Header?</u>
  - o <u>How do I create a new template Footer?</u>
  - o How do I edit Email template?
  - o How do I apply edit Email template to All Automated emails?
- o <u>What is Email Overview?</u>
- o How do I customise an automated email?
- o <u>How do Luse Merge Tags?</u>
- o How do I add attachments an automated email?
- o How do I activate my custom automated email?

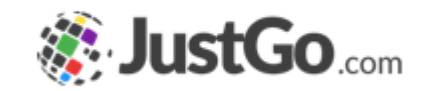

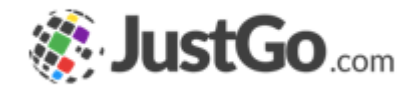

Email Management provides administrators the ability to edit the appearance, content and schedule of the automated system emails. Emails may differ depending on your subscription.

#### FOR EXAMPLE

When a member's membership is due for renewal in one month's time, they will receive an automated renewal reminder.

## How do I access Email Management?

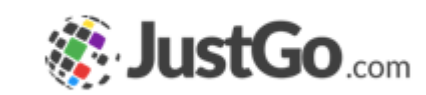

If you are logged into JustGo as an administrator you will find an Email Management tile in the Menu under the Settings Area.

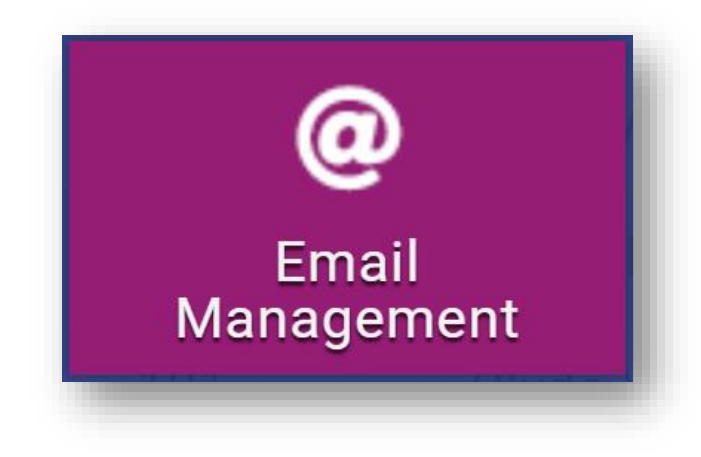

### What are Email Templates?

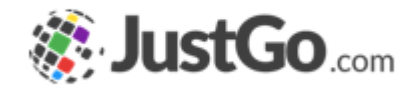

Administrators are able to customise the format of the emails

The easy to use interface lets you edit the Header and Footer that wrap around the content

With the ability to store multiple templates, each type of email can have its own personality.

| 💫 Email Mana    | gement          |  |
|-----------------|-----------------|--|
| Email Overview  | Email Templates |  |
| Email Templates |                 |  |

### How do I create a new template?

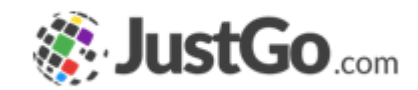

Click on the Email Templates tab (as seen on the previous page)

Click Add New Template on the right hand side of the screen.

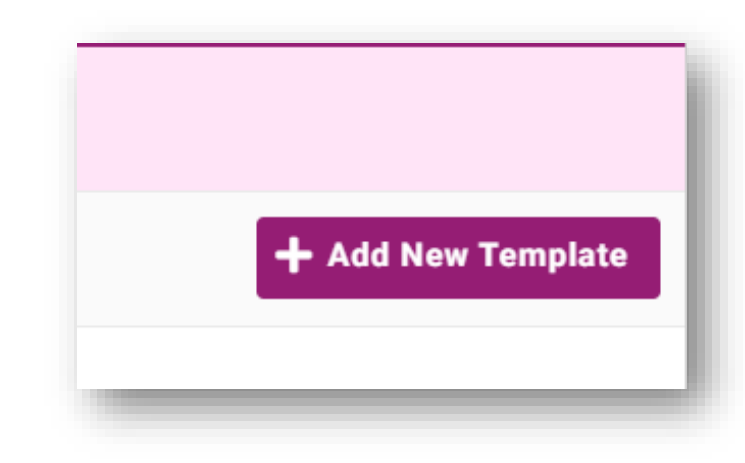

## How do I create a new template?

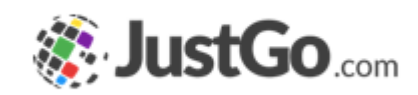

Name: Used to identify the template and not visible to the recipient.

Description: A brief summary of the template, optional and not visible to the recipient.

Organisation Name: The name of the sender.

Organisation Email: Default email address of the sender. Only used when no sender email address is selected during the content editing of the email.

JustGo URL: Used to replace #URL in the email content.

| Name:               | * |
|---------------------|---|
| Description:        |   |
| Organisation Name:  | * |
| Organisation Email: |   |
| JustGo URL:         |   |
|                     | - |

### How do I create a new template Header?

The header tab allows you to update the logo.

You can also upload JPEGs in different ratios which may contain more information alongside your logo

You may also wish to include a hyperlink back to your website

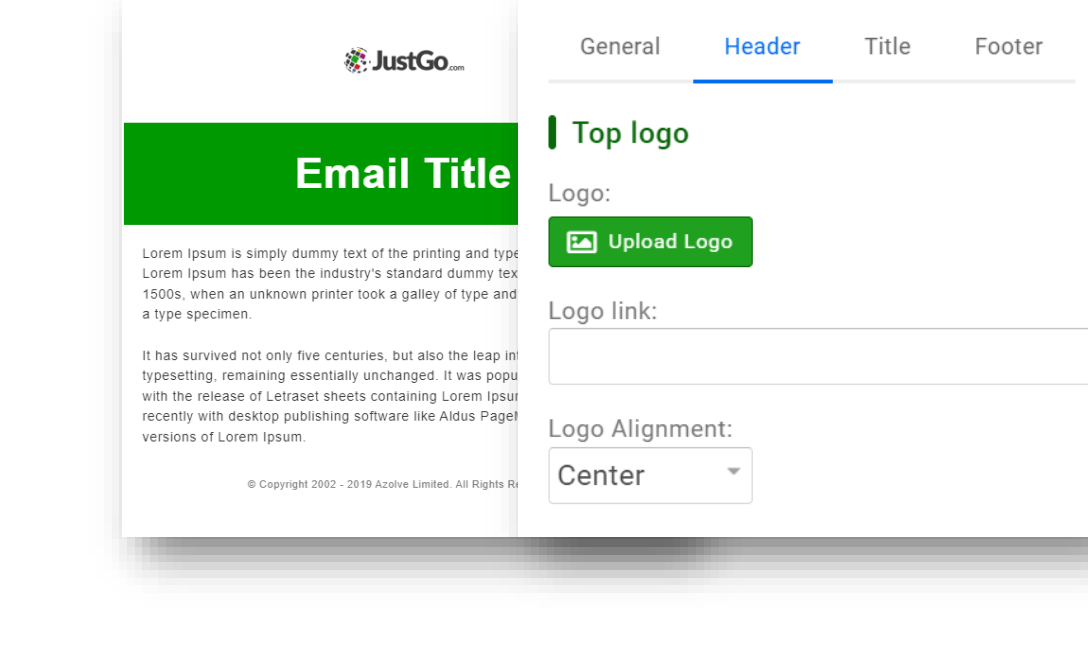

Continued on the next page...

## How do I create a new template Title?

The Title tab lets you edit the Email Title area as seen in the image

The actual wording is replaced by the data entered in the Email Title field found when editing the content of each email.

| Cancel      | Save         |           |          |           |        |
|-------------|--------------|-----------|----------|-----------|--------|
| General     | Header       | Title     | Footer   |           |        |
| Email Tit   | e            |           |          |           |        |
| 🗆 Disable E | Email Title? |           |          |           |        |
| Text size:  | Text cold    | or (hex): | Backgrou | und color | (hex): |
| 45px -      | * #ffffff    | 🔅 *       | #0099    | 01        | 😳 *    |
|             |              |           |          |           |        |
| _           | _            |           |          | -         | _      |

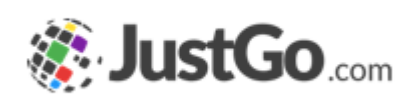

## How do I create a new template Footer?

Signatures: This changes the default signature of the template and can be left blank.

**Colour:** Changes the background colour of the footer

Social Media: Add in links to your social media channels and they will show up as icons.

Other Links/Text: This will show beneath the social icons and can be left blank.

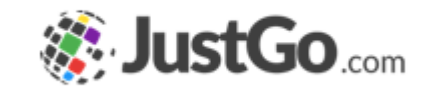

| © Copyright 2002 - 2019 Azolve Li | mited. All Rights Reserved. |
|-----------------------------------|-----------------------------|
| Color                             |                             |
| Bottom text color (hex):          | Background color (hex):     |
| Social Links                      |                             |
| Facebook                          | Twitter                     |
|                                   |                             |
| LinkedIn                          | Instagram                   |
| Other Links/Text                  |                             |
| B I ∐ ≣ ≣ ≣ ■                     | ] <u>∃</u>                  |

## How do I edit Email template?

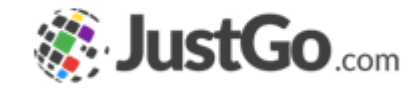

The Default template cannot be edited. You can however make a copy of the default in order to create your own branded template.

You can see from the trash icon, that Mainul's Template is a branded copy because you are able to delete it.

| Name              | Actions |
|-------------------|---------|
| Default email     |         |
| Mainul's Template |         |
|                   | , ,     |

## How do I apply edit Email template to All Automated emails?

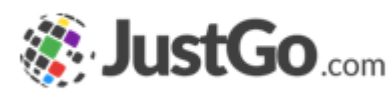

Once you have saved your new template, go to the edit mode again and there you will see a new button Apply this template to all emails, this will apply the ticket to all automated emails.

| Cancel  | Save   |       | Apply this template to all emails |
|---------|--------|-------|-----------------------------------|
| General | Header | Title | Footer                            |

### What is Email Overview?

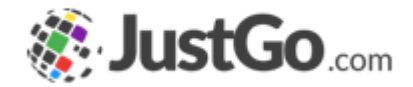

The Email Overview shows all of the automated emails that are sent from the JustGo system to the members.

On the right hand side of the screen you have an action to switch these emails on / off.

| ୂ Email Man     | agement                         |
|-----------------|---------------------------------|
| Email Overview  | Email Templates                 |
| Email Messages  |                                 |
| All<br>7        | Events Payment<br>5 2           |
| Category Status | Category by User Status by User |

### What is Email Overview?

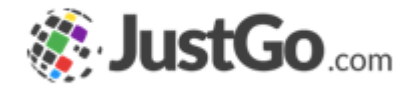

Using the roundels in the Email Overview you can segment the emails into the category you wish to look at.

This section breaks the sorting method down further.

| ୂ Email Ma                   | anagement                  |                            |                            |              |             |
|------------------------------|----------------------------|----------------------------|----------------------------|--------------|-------------|
| Email Overview               | Email Ter                  | nplates                    |                            |              |             |
| Email Messages               | _                          |                            |                            |              |             |
| All<br>23<br>Category Status | Club<br>4<br>s Category by | Events<br>9<br>User Status | Membership<br>4<br>by User | Payment<br>4 | Reward<br>2 |

### What is Email Overview?

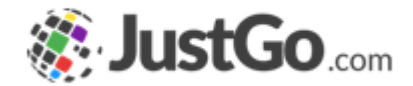

The first few emails under the selected category are the system defaults. These can only be activated/deactivated, viewed and copied with the controls indicated.

If you want your own specific wording you will need to make a copy of the default and then be sure to switch off the default and switch on your copy.

| Email Name          | Options | Actions |
|---------------------|---------|---------|
| Registration (Self) |         | 0 🗉 🗘   |
| Registration (NGB)  |         |         |
| Registration(Club)  |         |         |

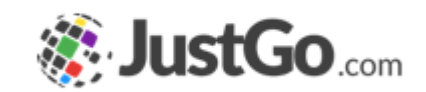

Simply click the copy icon on the right hand side of the screen to start creating your own customized version of that email.

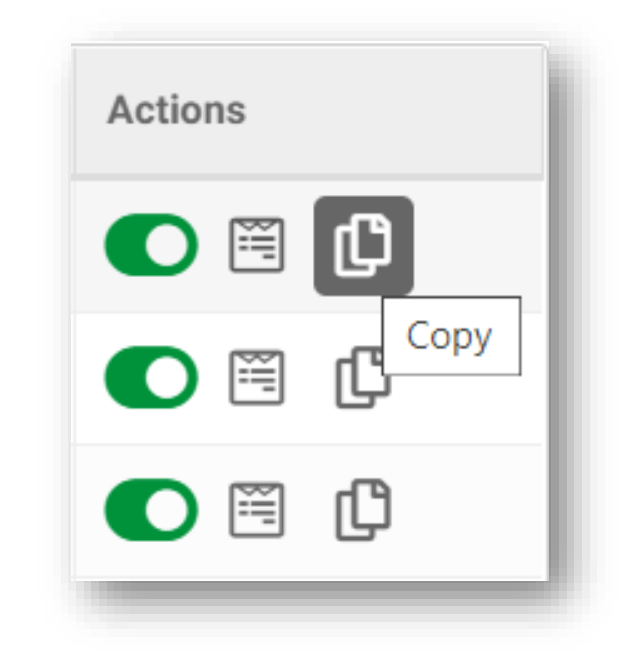

### Continued o

General

Description

Membership

Email Type

Category

Trigger Type: Schedule Type

Schedule

(In Days):

Email Type:

Email Template

Default email

Membership

Schedule

Before

30

#### Continued on the next page...

Upon clicking the Copy button, a draft copy will be created.

Note: For On purchase/ Expiry Reminder emails you will have the additional option to select the Email Type. This will allow you to specify if the notification will be sent product purchased with Subscription/Manual Renewal or for both.

## How do I customise an automated email?

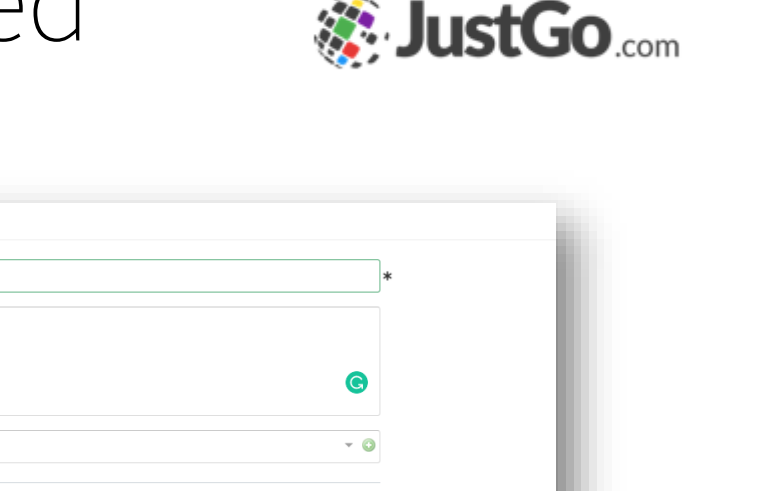

- \*

🔹 \star 📮 🔹 🐯 Edit Templates

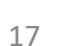

Name: This is used to identify the automated email and is not visible to the recipient.

Description: A brief summary of the Automated Email for further clarification. This field is optional.

Email Template: Select your personalised template you created in the Email Templates section.

Category: This field will be filled automatically according to the Email the draft was copied from.

| Name:                   | [             |     | *                          |
|-------------------------|---------------|-----|----------------------------|
| Description:            |               |     |                            |
|                         |               | C   |                            |
| Membership <sup>.</sup> |               | - 0 |                            |
|                         |               |     |                            |
| Email Type:             |               | v   |                            |
| Email Template:         | Default email | Ŧ   | <b>★₽ ©</b> Edit Templates |
| Category:               | Membership    |     |                            |
| Trigger Type:           | Schedule      |     |                            |
| Schedule Type:          | Before        | Ŧ   | *                          |
| Schedule                | 30            |     | *                          |

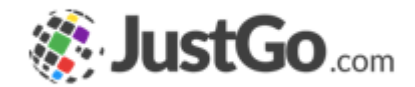

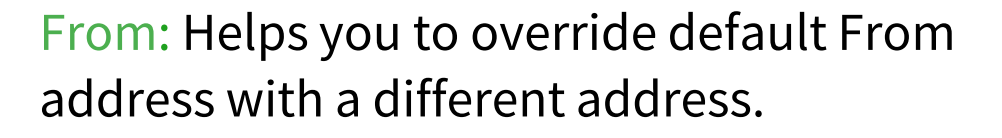

CC & BCC: Allows you to associate other members email address to the email.

Note: On reminder emails you will also have the option to specify how early or after the member should receive this reminder.

| From:        | Type here to override your default from address | 9   |
|--------------|-------------------------------------------------|-----|
| CC:          |                                                 |     |
| BCC:         |                                                 |     |
| Email Title: |                                                 | × 🖻 |
| Subject:     |                                                 | × # |
| dule Type:   | Before                                          |     |
| dule         | 14                                              |     |

#### Continued on the next page...

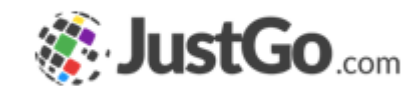

Email Title: The text you enter in this field will replace the Title section of the template chosen.

Subject: The subject that the member will see. This field supports Merge Tags using "#".

Note: On reminder emails you will also have the solution to specify how early or after the member should receive this reminder.

| From:        | Type here to override your default from address | 9   |
|--------------|-------------------------------------------------|-----|
| CC:          |                                                 |     |
| BCC:         |                                                 |     |
| Email Title: |                                                 | × 🖻 |
| Subject:     |                                                 | × # |
| dule Type:   | Before                                          | -   |
| dule         | 14                                              |     |

## How do I use Merge Tags?

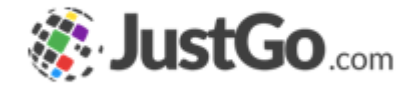

Merge tags are dynamic values that are replaced when the email is being sent. This feature is only available at the subject and body of the email.

| From:        | Type here to override your default from address        |     |
|--------------|--------------------------------------------------------|-----|
| CC:          |                                                        |     |
| BCC:         |                                                        |     |
| Email Title: | Account Registration *                                 | k 🗭 |
| Subject:     | #OrganisationName membership system account registra * | ĸ # |

## How do I add attachments an automated email?

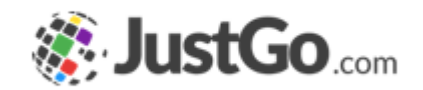

| Attachments & Reports |             |                                      | + Add Attachments + Add Reports |
|-----------------------|-------------|--------------------------------------|---------------------------------|
|                       |             | Drag file(s) here or click to upload |                                 |
| Name                  | MessageType |                                      |                                 |
|                       |             |                                      |                                 |
|                       |             | Save Preview Email Cancel            |                                 |

Add Attachments: Helps you to add attachments to the email.

Add Reports: links automated reports to the email.

Note, automated reports needs to be added to emails through JustGo Support.

The draft can be previewed before saving to make sure the email is right, you can also send test emails to yourself for validation through Preview Email. However, for test emails tags do not generate original data.

## How do I activate my custom automated email?

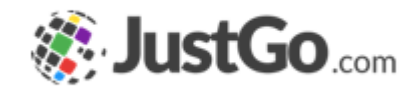

After saving, the new email will be located at the bottom of the list in the email overview, now simply enable the green switcher to activate the email and disable the previous original one.

| Event Booking           | #OrganisationName Event Booki     | Event Booking           | Default email | 0 🗉 🗘 |
|-------------------------|-----------------------------------|-------------------------|---------------|-------|
| Event Cancelled         | #EventName has been cancelled     | Event Cancelled         | Default email | 0 🖻 🗘 |
| Event Reminder (On Day) | Don't forget #EventName is hap    | Event Reminder (On Day) | Default email | 0 🖻 🗘 |
| Failed                  | Were sorry but you have failed th | Failed                  | Default email | 0     |
| Passed                  | Congratulations, youve passed t   | Passed                  | Default email | 0 🖻 🗘 |
| Receipt                 | Payment Confirmation              | Receipt                 | Default email | 0 🖻 🗘 |
| Refunded                | Refund from #OrganisationName     | Refunded                | Default email | 0 🖻 🗘 |
|                         |                                   |                         |               |       |